## Logon to Nextra Employee Calculation sheets

The URL below should be copied in to your Browser:

https://secure.nextracloud.com/nhsbtlive/login

\*\*\* Why not add this to your favourites so it will be there every time you log on\*\*\*

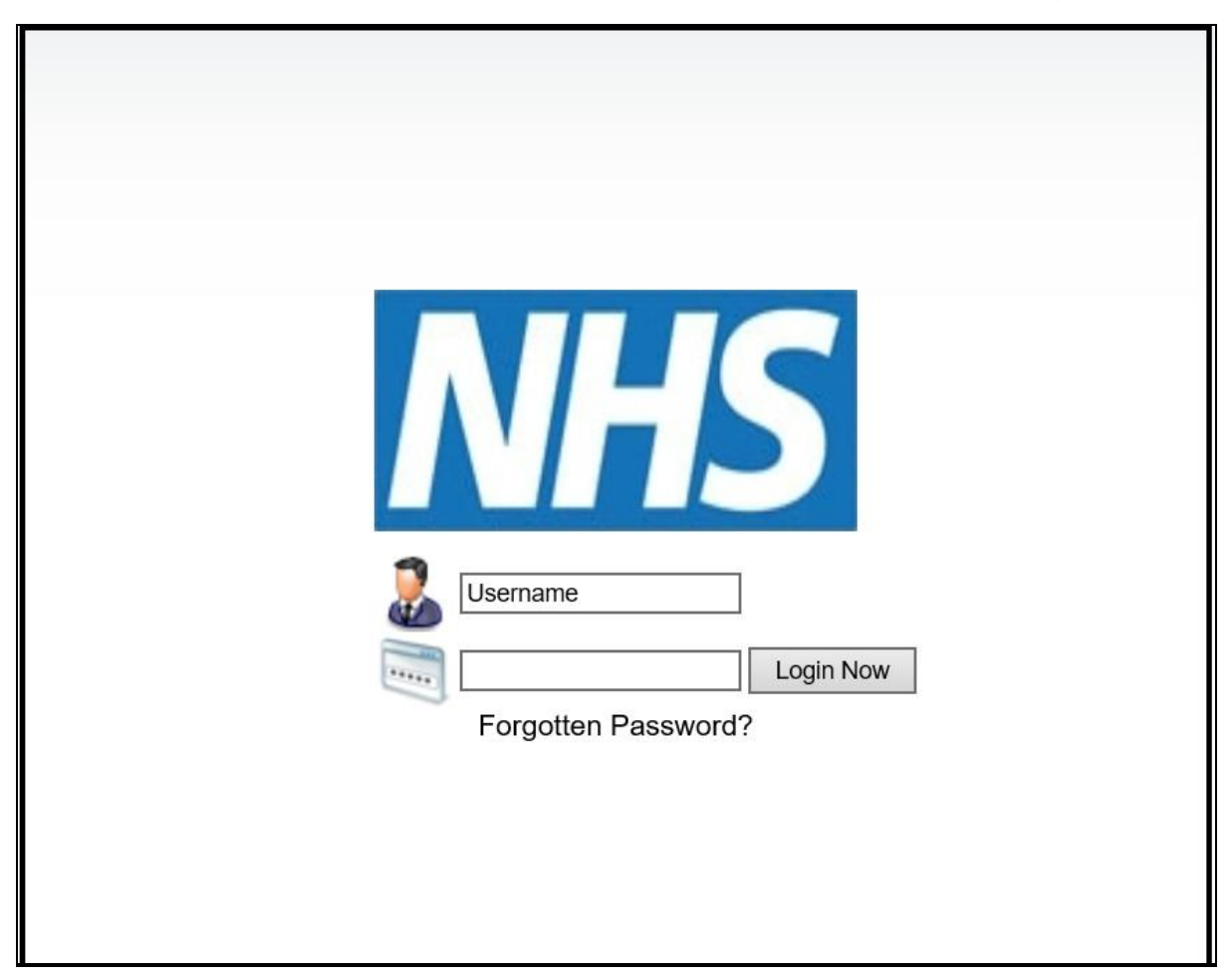

You will need to enter your Username and Password

| 2     | 11223349 |   |    |           |
|-------|----------|---|----|-----------|
| ***** | •••••    |   | Ŷ  | Login Now |
|       |          | - | 10 |           |

## Forgotten Password?

Once you have successfully logged on, you should reset your password to something meaningful, you will remember.

Below shows the tile where you would do this:

|                 | Old Password<br>New Password |        |  |
|-----------------|------------------------------|--------|--|
| Change Password | Re-enter Password            |        |  |
| Ŭ               |                              | Update |  |
|                 |                              |        |  |

You may have to log out and back again to do this.

To access your Employee calculation you need to click / tap on the icon below:

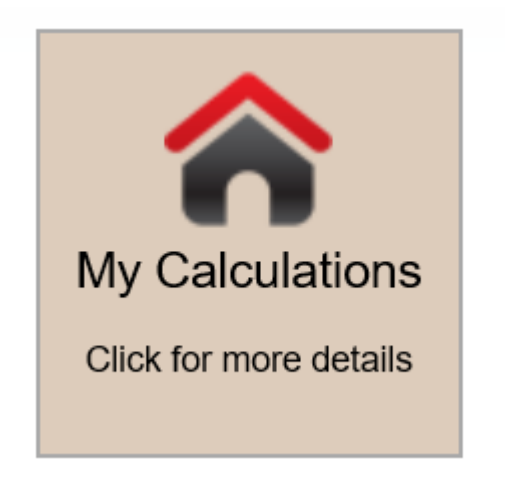

| My Calculations                           |    |
|-------------------------------------------|----|
| Period 15/01/2018 (Pay Month 23-Mar-18) V | Go |

From the drop down box, you would choose the relevant month and press the GO button.

| Period | 15/01/2018 (Pay Month 23-Mar-18)  | Go |
|--------|-----------------------------------|----|
|        | 18/12/2017 (Pay Month 23-Feb-18)  |    |
|        | 20/11/2017 (Pay Month 23-Jan-18)  |    |
|        | 23/10/2017 (Pay Month 22-Dec-17)  |    |
|        | 25/09/2017 (Pay Month 23-Nov-17)  |    |
|        | 14/08/2017 (Pay Month 23-Oct-17)  |    |
|        | 17/07/2017 (Pay Month 22-Sep-17)  |    |
|        | 19/06/2017 (Pay Month 23-Aug-17)  |    |
|        | 22/05/2017 (Pay Month 21-Jul-17)  |    |
|        | 24/04/2017 (Pay Month 23-June-17) |    |
|        | 27/03/2017 (Pay Month 23-May-17)  |    |
|        | 13/02/2017 (Pay Month 21-Apr-17)  |    |
|        | 16/01/2017 (Pay Month 23-Mar-17)  |    |
|        | 19/12/2016 (Pay Month 23-Feb-17)  |    |
|        | 21/11/2016 (Pay Month 23-Jan-17)  |    |
|        | 24/10/2016 (Pay Month 23-Dec-16)  |    |
|        | 26/09/2016 (Pay Month 23-Nov-16)  |    |
|        | 15/08/2016 (Pay Month 21-Oct-16)  |    |

The first date is the period end date and in the brackets is the pay month.

This will produce the Employee calculation as below, you will use the scroll bar to read to the bottom, where the summary is.

| Session information |            |       |                |               | Attend        | ance Inf              | ormation         |                        | Payments Due                     |                                  |  |          |            |          |                   |                 |         |                    |        |                   |         |      |
|---------------------|------------|-------|----------------|---------------|---------------|-----------------------|------------------|------------------------|----------------------------------|----------------------------------|--|----------|------------|----------|-------------------|-----------------|---------|--------------------|--------|-------------------|---------|------|
|                     |            |       |                | Work Done     |               |                       | Total Hours      |                        |                                  | Enhancements                     |  |          | Destations | Overtime |                   |                 |         | Mobile Subsistence |        |                   |         |      |
| Contracted hours    | Day's d    | ate ¦ | Week<br>number | Venue         | Actual<br>ABS | Actual<br>Hrs<br>from | Actual<br>Hrs to | Actual<br>Hrs<br>Break | Actual<br>Total Hrs -<br>decimal | Actual Total<br>Hrs &<br>minutes |  | Saturday | Sunday     | Unsocia  | Public<br>holiday | excess<br>hours | Weekday | Saturday           | Sunday | Public<br>holiday | Early L | Late |
|                     | 30 26/09/2 | 017   | 1              | Early<br>Toot | ND            | 00:00                 | 00:00            | 00:00                  | 7.500                            | 07:30                            |  |          |            |          |                   |                 |         |                    |        |                   |         |      |
|                     | 30 28/09/2 | 017   | 1              | Late<br>Toot  |               | 13:00                 | 21:00            | 00:30                  | 7.500                            | 07:30                            |  |          |            | 1.000    |                   |                 |         |                    |        |                   |         |      |
|                     | 30 29/09/2 | 017   | 1              | Early<br>Toot |               | 08:00                 | 16:15            | 00:45                  | 7.500                            | 07:30                            |  |          |            |          |                   |                 |         |                    |        |                   |         |      |
|                     | 30 30/09/2 | 017   | 1              | Early<br>Toot |               | 08:00                 | 16:15            | 00:45                  | 7.500                            | 07:30                            |  | 7.500    |            |          |                   |                 |         |                    |        |                   |         |      |
|                     | 30 02/10/2 | 017   | 2              | Late<br>Toot  |               | 13:00                 | 21:00            | 00:30                  | 7.500                            | 07:30                            |  |          |            | 1.000    |                   |                 |         |                    |        |                   |         |      |
|                     | 30 03/10/2 | 017   | 2              | Early<br>Toot |               | 08:00                 | 16:15            | 00:45                  | 7.500                            | 07:30                            |  |          |            |          |                   |                 |         |                    |        |                   |         |      |
|                     | 30 05/10/2 | 017   | 2              | Late<br>Toot  |               | 13:00                 | 21:00            | 00:30                  | 7.500                            | 07:30                            |  |          |            | 1.000    |                   |                 |         |                    |        |                   |         |      |
|                     | 30 06/10/2 | 017   | 2              | Early<br>Toot |               | 08:00                 | 16:15            | 00:45                  | 7.500                            | 07:30                            |  |          |            |          |                   |                 |         |                    |        |                   |         |      |
|                     | 30 07/10/2 | 017   | 2              | Early         |               | 08:00                 | 16:15            | 00:45                  | 7.500                            | 07:30                            |  | 7.500    |            |          |                   | 7.500           |         |                    |        |                   |         |      |
| <                   |            |       |                |               |               |                       |                  |                        |                                  |                                  |  |          |            |          |                   |                 |         |                    |        |                   |         | >    |

Press the log out button on the top right hand side of the screen when you have finished.

You can find a explanation of your calculation sheet and how it relates to your payslip on People First. Link